# Tak fordi du vil være med!

## Vejledning til indekseringer på Familysearch – Danske borgerlige vielser

Først skal selve programmet til brug for indeksering downloades, det er meget let gjort

### **TRIN 1:**

I din browser taster du https://familysearch.org/volunteer/indexing

Tryk på "Get Started" og du får følgende billede

#### Tryk "Download Now" og "Run"

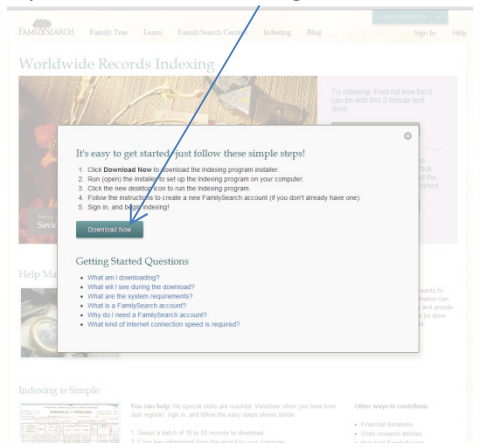

Programmet bliver nu downloadet, en ny genvej Er nu på skrivebordet.

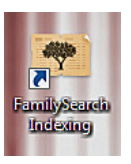

Så er du klar til at hjælpe med indekseringen.

## Hvordan gør man så?

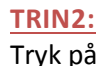

det nye Ikon – Indtast dit brugernavn og password

#### Tryk på "Download Batch"

| FamilySearch Indexing - Sbal7     |                                                                                                    |                                                                    |                                                                                                    |
|-----------------------------------|----------------------------------------------------------------------------------------------------|--------------------------------------------------------------------|----------------------------------------------------------------------------------------------------|
| le View Tools Help                |                                                                                                    |                                                                    |                                                                                                    |
| FAMILYSEARCH.                     |                                                                                                    |                                                                    | Invite a Friend                                                                                                    |
| My Work Welcome LH                |                                                                                                    |                                                                    |                                                                                                    |
| Download Batch                    | •                                                                                                    |                                                                    | E Work Offin                                                                                                    |
|                                   |                                                                                                    |                                                                    |                                                                                                    |
|                                   |                                                                                                    |                                                                    |                                                                                                    |
|                                   |                                                                                                    |                                                                    |                                                                                                    |
|                                   |                                                                                                    |                                                                    |                                                                                                    |
|                                   |                                                                                                    |                                                                    |                                                                                                    |
|                                   |                                                                                                    |                                                                    |                                                                                                    |
|                                   |                                                                                                    |                                                                    |                                                                                                    |
| My Massages                       |                                                                                                    |                                                                    | te and the believe the terms of the terms of terms of the terms of terms of ter |
| my messages                       | Fribiant                                                                                                    | Reserved                                                           | My Goas My History Annuality Results Indexing Links                                                                                                    |
| Headquarters                      | How to index aimigne passenger lists                                                                            | 08 mar 2013                                                        | Arbitration Results                                                                                                    |
| Headquarters                      | System Downtime & Excited Changes Coming                                                                        | 06 mar 2013                                                        |                                                                                                    |
| Headquarters                      | LIS Passenger List Projects                                                                                     | 04 mar 2013                                                        |                                                                                                    |
| Headquarters                      | January/February Indexing Newsletter                                                                            | 28 teb 2013                                                        |                                                                                                    |
| De une beur en efferte aband be   | - In testing and the second second second second second second second second second second second second second | and and the analysis and the instants and instants for             | Arbitration results of recently completed                                                                                                    |
| you. You do not index the airplan | te identification in the Ship's Name field. See the project updates here                                        | tomber / The project optates includes examples and instructions to | work.                                                                                                    |
|                                   |                                                                                                    |                                                                    | 99% Agreement                                                                                                    |
|                                   |                                                                                                    |                                                                    |                                                                                                    |
|                                   |                                                                                                    |                                                                    |                                                                                                    |
|                                   |                                                                                                    |                                                                    | Review Batches                                                                                                    |
|                                   |                                                                                                    |                                                                    |                                                                                                    |
|                                   |                                                                                                    |                                                                    | Erequently Asked Questions                                                                                                    |
|                                   |                                                                                                    |                                                                    |                                                                                                    |
|                                   |                                                                                                    |                                                                    | your differences, you may identify areas for improvement in the future.                                                                                                    |
|                                   |                                                                                                    |                                                                    |                                                                                                    |
|                                   |                                                                                                    |                                                                    |                                                                                                    |
|                                   |                                                                                                    |                                                                    |                                                                                                    |
|                                   |                                                                                                    |                                                                    |                                                                                                    |
| Delete Message                    |                                                                                                    |                                                                    |                                                                                                    |
| otal names indexed: 1760          |                                                                                                    |                                                                    | Download Complete                                                                                                    |
|                                   |                                                                                                    |                                                                    |                                                                                                    |

Programmet åbner et nyt lille vindue, som viser alle de projekter vi kan vælge.

Vi er interesseret i Danmark, derfor markerer vi "Vis alle projekter" "Show all projects"

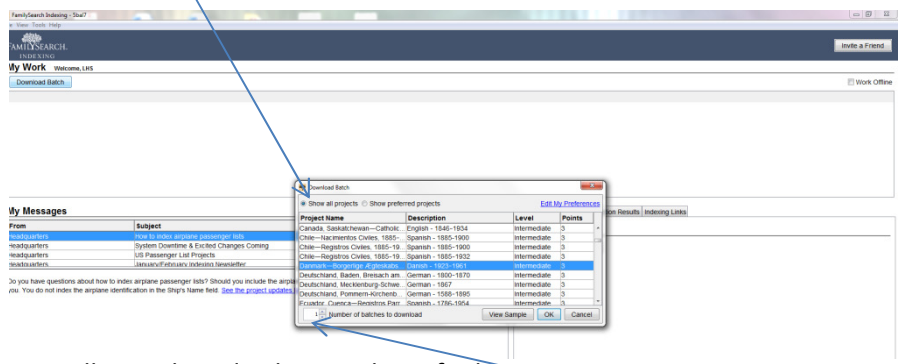

Brug rullepanelet ude i højre side og find

"Danmark - Borgerlige Ægteskab... Danish 1923-1961 Nu skal vi vælge hvor mange filer vi ønsker at indekserer, start med 1 Tryk Ok

Programmet henter og åbner den ønskede fil. Luk det lille billede. Tryk "Close"

| FamilySearch Indexing - Danmark-Borgerlige Ægterskabsbager, 1923-1961/004443645(136)<br>in Edit View Tools Help                                    | Real Month No.                                                                                                    |                                                                                                    |                                                                     |
|----------------------------------------------------------------------------------------------------|----------------------------------------------------------------------------------------------------|----------------------------------------------------------------------------------------------------|---------------------------------------------------------------------|
|                                                                                                    |                                                                                                    |                                                                                                    |                                                                     |
| 142                                                                                                    |                                                                                                    |                                                                                                    | 11/10-                                                              |
|                                                                                                    | Brudgom                                                                                                    | Brud                                                                                                    |                                                                     |
| Fulde Navn<br>efter forevist Daabsattest.                                                                                                    | Prove teat the transporter     Det property may have property and the transporter     The property of the transporter transporter team of the transport     The transporter team of the transporter     The transporter team of the transporter     The transporter team of the transporter     The transporter team of the transporter     The transporter team of the transporter     The transporter team of the transporter     The transporter team of the transporter     The transporter team of the transporter     The transporter team of the transporter     The transporter team of the transporter team of the transporter     The transporter team of the transporter team of team of team of team | taren Hansine Karsen,<br>frit forgemen                                                                                                    | Fulde N.<br>efter forevist D.                                       |
| 🖬 🕲 😵 🏨 😫 🔊 🖑 (h) 🦨 🌣 😤<br>Hesder Data Table Entry Form Entry                                                                                      | each project, including lines to additional help and guideli<br>the internet.                                                                                                    | elevitioner Image Navigation                                                                                                    |                                                                     |
| 001 *Blicstype «Required»                                                                                                    | Close                                                                                                    |                                                                                                    |                                                                     |
| 002<br>004<br>The <b>Interset Data</b> party provides a party to entry information that appres to the onthe document. There                        | Kiki i fotel image Type<br>mis bioled er nomar<br>Herb bioled er nomar<br>Bioled til sin onder<br>Tyr (sp. 1) at eller Biere<br>Sik her for al se et sits<br>fotel ones til an er finnet b                                                                                                    | Density of an sky here suggestighted as here, are boot teachers thereout<br>on the opportunity, due has not balance as a way because they due has a balance due to<br>many due to the same taken is a same to solve due or unaque to the same to<br>suggest the same taken is a same to be a same to be a same to be a<br>same to be a same to be a same to be a same to be a same to be<br>a same to be a same to be a same to be a same to be a<br>same to be a same to be a same to be a<br>same to be a same to be a same to be a same to be a<br>same to be a same to be a same to be a same to be a same to be a<br>same to be a same to be a sa | nde vægmunghed på itslen. Hvis<br>opplynninger, der kan indfastles) |
| une top on the substantial microscy retroscion we emitted ditter, which you have compared line test mediant<br>continue to the Table Entry screen. | HERE, MICOR I ON OF LUNCH IN                                                                                                    |                                                                                                    |                                                                     |

Inden vi går rigtig i gang skal vi lige fortælle programmet nogle få ting. Er det scannede billede vi ser til at læse, ikke læsbart, dobbelt scannet o.s.v.

| 144 11/104/ Sunth                                                           | Whr               |                                                                 | 11/10-41                                  |
|-----------------------------------------------------------------------------|-------------------|-----------------------------------------------------------------|-------------------------------------------|
|                                                                             | Brudgom           | Brud                                                            |                                           |
| Fulde Navn<br>efter forevist Daabsattest.                                   | Ians Ynas Insiden | Tulling Nicheric Placer                                         | Fulde Navn<br>efter forevist Daabsattest. |
|                                                                             |                   |                                                                 | r I. I. Jaka                              |
| E - Janla Jann<br>9 8 10 10 10 10 10 20 20<br>1 Duba Table Entry Form Entry |                   | Pild Help Gualdy Checker   Projektnohuldsnee   Image Navigation | Endeeledato                               |

I vores tilfælde er det læsbart og det scannede billede indeholder 2 indførelser, vi vælger "Normal" under billedtype.

Nu mangler vi kun at fortælle, at der er 2 indførelser pr. scannede billede. Det gør vi via "Tools"- Ændr "Number of records" til 2 - sæt hak i "Apply to all images"

| Tempfannsbederformen-begelige Agreatebage: 333-391(5944340(33))<br>76: In: You: Tool 399                                                                                                    | to all had                                                                                                    |                 | Eie (dž View Tools Help                              |                                                                                                    |                                                                                                    |
|----------------------------------------------------------------------------------------------------|----------------------------------------------------------------------------------------------------|-----------------|------------------------------------------------------|----------------------------------------------------------------------------------------------------|----------------------------------------------------------------------------------------------------|
| A (a) 29% A (b) (a) (b) (b) (b) (b) (b) (b) (b) (b) (b) (b                                                                                                    |                                                                                                    |                 | 4 🖲 755 🔹 🕑 🔒                                        | 1 Q 🖉 😬 🕸 🎕                                                                                                    |                                                                                                    |
| 142                                                                                                    |                                                                                                    |                 |                                                      | 010 24                                                                                                    | 91.1.11                                                                                                    |
| Brudgom                                                                                                    |                                                                                                    |                 | ALL AL                                               | 248 20/1 - 40 sendt                                                                                                    | Hastrift.<br>Brudgom                                                                                             |
| Eulide Navn<br>efter forevist Daubantest.<br>Eulid Line 20 G                                                                                                    | Juren Tryk p                                                                                                    | å "Table Entry" |                                                      | Fulde Navn<br>efter forevist Daabaanteat.                                                                                                    | Vigger Borg Passo                                                                                                |
| E 2 8 8 8 9 0 11 € 8 8                                                                                                    | Cenol                                                                                                    |                 | E 2 2 4 6 9                                          | ) < 11 🖌 🗞 😤                                                                                                    |                                                                                                    |
| Header Data Table Entry   Ferm Entry  <br>Images                                                                                                    | Field Help Quality Checker Proje                                                                                      |                 | HeaderData Table Entry Fe<br>Images                  | im Entry                                                                                                    |                                                                                                    |
| 001 *Ditetypi tomai                                                                                                    | Billedtype<br>Kik i fellet Image Type (bliedt                                                                         |                 | 001 *Eilledtype Nor<br>002                           | mai                                                                                                    |                                                                                                    |
| 004                                                                                                    | Hvis billedet er normalt og har i                                                                                     |                 | 003                                                  |                                                                                                    |                                                                                                    |
|                                                                                                    | Hvis billedet er fomt, er en nøja<br>billedet ikke indeholder en ægt<br>Tryk på <b>Tab</b> eller <b>Enter</b> og klik |                 |                                                      |                                                                                                    |                                                                                                    |
|                                                                                                    | Kik her for al se et eksempel 1                                                                                       |                 |                                                      |                                                                                                    |                                                                                                    |
| The Header Data panel provides a place to enter information that applies to the entire document. This information is usually found at<br>the top of the document and only needs to be entered once. When you have completed the last header fleti, press Tab or Enter to<br>continue to the Table Entry screen. |                                                                                                    |                 | The Header Di<br>the top of the d<br>continue to the | ata panel provides a place to enter information that applies to the<br>countent and only needs to be entered once. When you have co<br>Table Entry screen. | e entire document. This information is usually found at<br>impleted the last header field, press Tab or Enter to |

Indtast de ønskede oplysninger – Start med sidenummer og dernæst felterne markeret med gråt og teksten" Required"

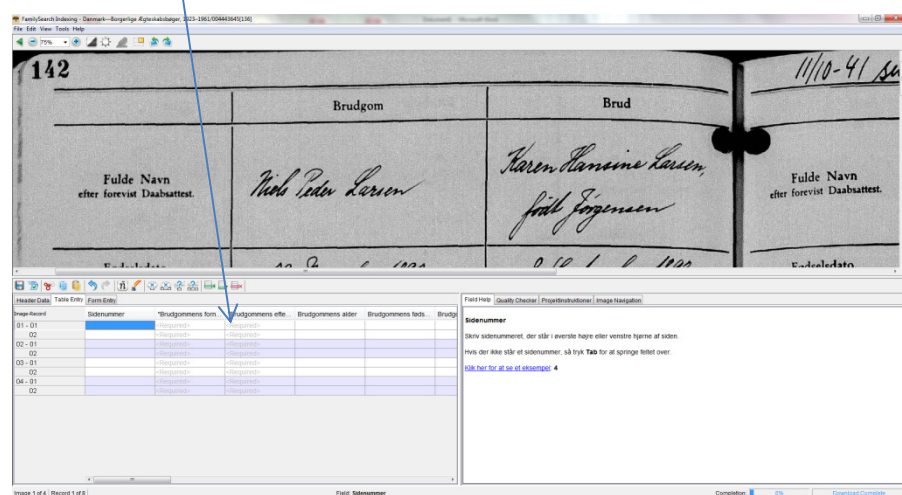

Gode råd:

Brug evt. "Tab" for at komme til næste felt.

Brudens efternavn, hvis hun f.eks er enke, skal der ved hendes efternavn tastes fødenavn, vielsesnavn eks. Født Jensen, gift Pedersen bliver til: Jensen Pedersen.

Alle måneder skrives med bogstaver, kun 3 tegn.

Når vi har tastet alle ønskede oplysninger ind "popper" et nyt vindue op Tryk "OK"

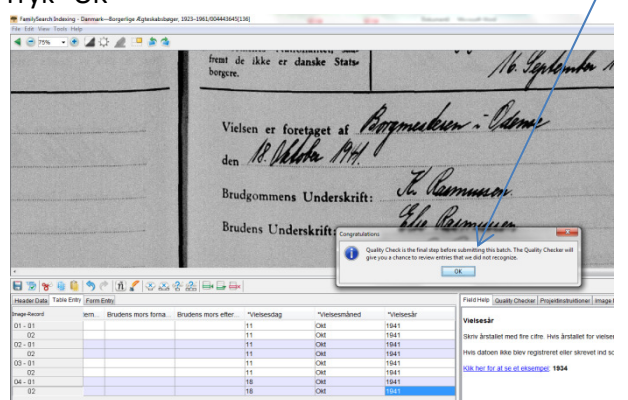

Programmet tjekker de indtastede oplysninger, og du får mulighed for at ændre i det indtastede, hvis noget er forkert. Det hænder at programmet ikke genkender et korrekt "Navn" så her skal du godkende/accepterer at navnet er korrekt. Hvis programmet ikke genkender navnet vil det blive markeret med rødt.

Vi får mulighed for at se andre forslag til evt. korrekt navn, eller rette, hvis vi har tastet forkert.

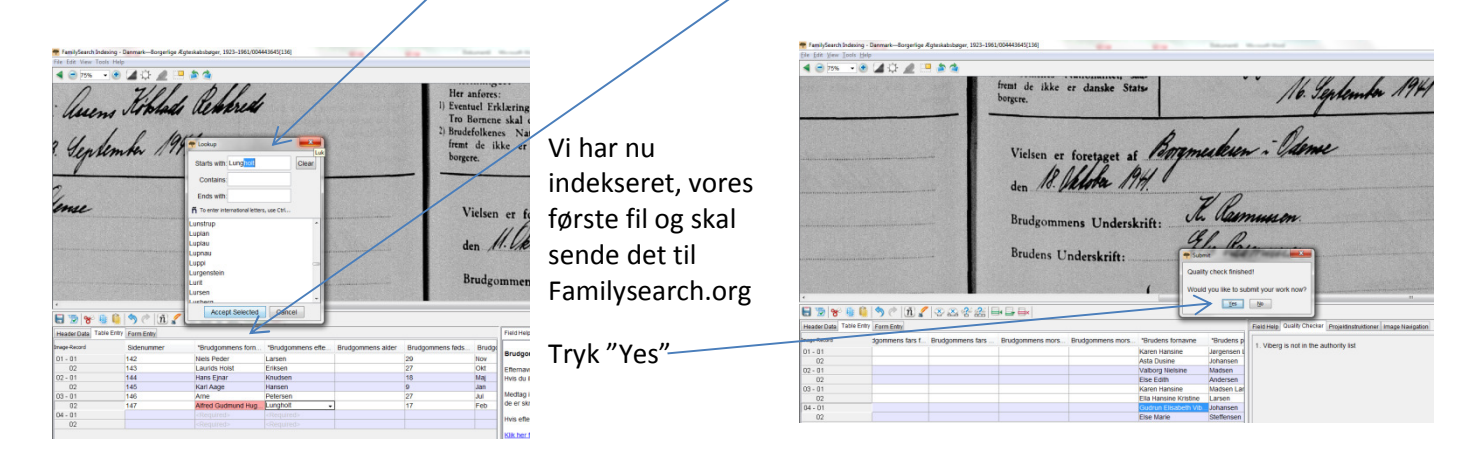

Der går lige nogle få øjeblikke og kvitteringen kommer – Tryk OK

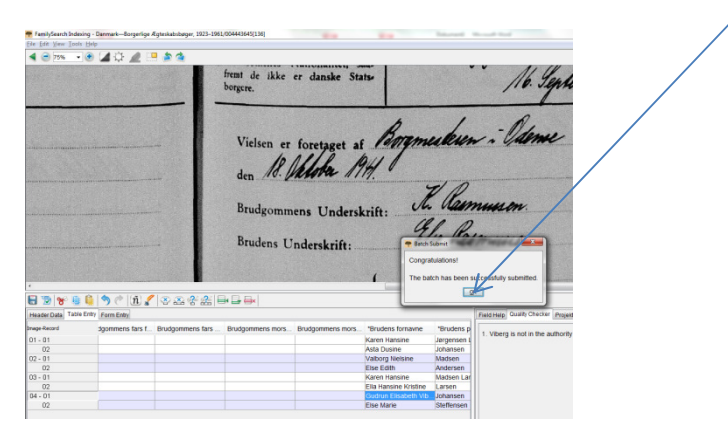

Vi er nu klar til at hente en ny batch – se Trin 2

## Kontrol af egne indtastninger

De filer vi indekserer, bliver også tastet af andre og der bliver kørt en kontrol på disse indtastninger.

Når kontrollen er udført har vi mulighed for at se hvor rigtige vore egne indtastninger har været, for på den måde at blive bedre. Målet er selvfølgelig 100%.

### Se resultatet? Tryk på "Review Batches"

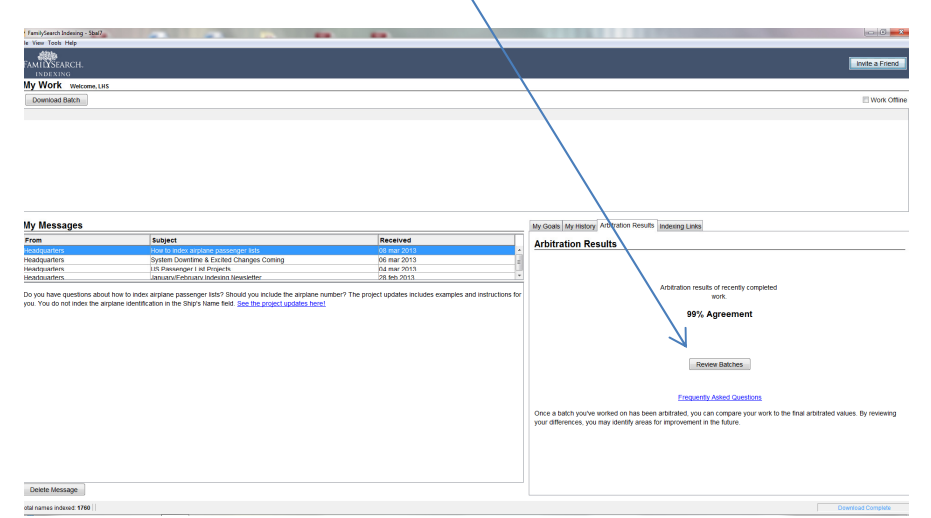

#### Login med dit brugernavn og password.

| eferrer=FamilySearch%20Indexing&Ing=da&oauth_token=USYS3EDCB90169C65                                                                                                    | 6325F003889424C070C_ses002.app.prod.id.fsglobal.net       |
|----------------------------------------------------------------------------------------------------|-----------------------------------------------------------|
| FAMILYSEARCH                                                                                                    | Help                                                      |
| FamilySearch is a FREE Service<br>Sign Up Now to Get Started<br>With a FamilySearch Account, a world of family history possibilities come<br>to life. You are only a few minutes away. | Sign In<br>User Name                                      |
| Family Tree<br>Share and preserve your<br>family information                                                                                                    | Password<br>Sign In<br>Forgot your user name or password? |
|                                                                                                    | Don't have a FamilySearch Account?<br>Create New Account  |

### Hvis vi vil se hvor fejlene har været kan vi trykke på linjen, vi får så vist

| Recently Arbitrated Batches Texts a text of rever instead batches Texts a text of rever instead batches that have been a 2010 of the Denset- 2010 of the Denset- 2010 | Project Note of Parks, Citic on America to net non-<br>Project None<br>control Control Andrew, 2022 135<br>andrew, Control Andrew, 2022 135<br>andrew, Control Andrew, 2022 135<br>andrew, Control Andrew, 2022 135<br>andrew, Control Andrew, 2022 135<br>andrew, Control Andrew, 2022 135<br>andrew, Control Andrew, 2022 135<br>andrew, Control Andrew, 2022 135<br>andrew, Control Andrew, 2022 135<br>and and and and and and and and and and | 2014. Sets at 3 March 17 Your Xiong, Say Yonga.<br>Device: 1023 NR1<br>Device: 1023 NR1 | Agreement N<br>100<br>100<br>19                                                                                                    | Arbitration Results 999<br>Date Reviewed |
|----------------------------------------------------------------------------------------------------|----------------------------------------------------------------------------------------------------|----------------------------------------------------------------------------------------------------|----------------------------------------------------------------------------------------------------|------------------------------------------|
| Date Indicate Section 101 and 101 and 1                       | Noticed 11 the last 30 days. Citcle is a latent to see how the results seer com<br>Project Name<br>commitme. Actival hitters: 172:151<br>commitme. Actival hitters: 172:151<br>commitme. Actival hitters: 172:151<br>commitme. Actival hitters: 172:153<br>commitme. Actival hitters: 172:153<br>commitme. Actival hitters: 172:155<br>commitme. Actival hitters: 172:155                                                                          | gond. Tetra antisen in Year Month Ser Yanna.<br>Devela 1923 1941<br>Devela 1923 1941<br>Devela 1923 1941<br>Devela 1923 1941<br>Devela 1923 1941<br>Devela 1923 1941                                                                                                    | Agreement %<br>100<br>100<br>18                                                                                                    | Date Reviewed                            |
| Date Indexed 9           2011-01/9         Denset-1           2011-01/9         Denset-1           2011-01/9         Denset-1           2011-01/9         Denset-1           2011-01/9         Denset-1           2011-01/9         Denset-1           2011-01/9         Denset-1           2011-01/9         Denset-1           2011-01/9         Denset-1           2011-01/9         Denset-1           2011-01/9         Denset-1           2011-01/9         Denset-1           2011-01/9         Denset-1                                                                                                    | Project Name<br>marchine Activation, 1722-1555<br>annulles, Activational procession, 1732-1551<br>annulles, Activational procession, 1723-1551<br>annulles, Activational procession, 1723-1555<br>annulles, Activational procession, 1723-1555<br>annulles, Activational procession, 1723-1555<br>annulles, Activational procession, 1723-1555                                                                                                    | Deschi 1923-1941<br>Dardo - 1923-1941<br>Dardo - 1923-1941<br>Dardo - 1923-1941<br>Dardo - 1923-1941<br>Dardo - 1923-1941                                                                                                    | Agreement %<br>100<br>100<br>18                                                                                                    | Date Reviewed                            |
| 2013-001/9 Dimmark-1<br>2013-001/9 Dimmark-1<br>2013-001/9 Dimmark-1<br>2013-001/9 Dimmark-1<br>2013-001/9 Dimmark-1<br>2013-001/9 Dimmark-1<br>2013-001/9 Dimmark-1<br>2013-001/9 Dimmark-1<br>2013-001/9 Dimmark-1<br>2013-001/9 Dimmark-1                                                                                                    | crewine Extended-beer, 1922-1951<br>coverine Extended-beer, 1922-1951<br>coverine Extended-beer, 1922-1955<br>coverine Extended-beer, 1922-1955<br>coverine Extended-beer, 1922-1955<br>coverine Extended-beer, 1922-1955<br>coverine Extended-beer, 1922-1955                                                                                                    | Owein - 113 7161<br>Deelin - 113 7161<br>Deelin - 115 7161<br>Owein - 115 7161<br>Deelin - 115 7161                                                                                                    | 100<br>100<br>18                                                                                                    | -                                        |
| 2011-00/99 Danadol<br>2012-02/99 Danadol<br>2012-02/99 Danadol<br>2012-02/99 Danadol<br>2012-02/99 Danadol<br>2012-02/99 Danadol<br>2012-02/99 Danadol<br>2012-02/99 Danadol<br>2012-02/99 Danadol<br>2012-02/99 Danadol                                                                                                    | countine Autorialobaer, 1922-155<br>countine Autorialobaer, 1922-155<br>countine Autorialobaer, 1922-155<br>countine Autorialobaer, 1922-155<br>countine Autorialobaer, 1922-155<br>countine Autorialobaer, 1922-155                                                                                                    | Denish - 1923-1961<br>Denish - 1923-1961<br>Denish - 1923-1961<br>Denish - 1923-1961                                                                                                    | 100                                                                                                    |                                          |
| 2011/01/09 Dannach-1<br>2011/01/09 Dannach-1<br>2011/01/09 Dannach-1<br>2011/01/09 Dannach-1<br>2011/01/05 Dannach-1<br>2011/01/05 Dannach-1<br>2011/01/05 Dannach-1<br>2011/01/05 Dannach-1                                                                                                    | noverfee Extensionaleer, 1921-1941<br>overfee Extensionaleer, 1922-1941<br>overfee Extensionaleer, 1922-1941<br>overfee Extensionaleer, 1922-1941<br>overfee Extensionaleer, 1922-1941                                                                                                    | Davida - 1123 1161<br>Davida - 1523 1161<br>Davida - 1523 1161                                                                                                    | 11                                                                                                    |                                          |
| 2013/03/69 Denset-5<br>2013/03/69 Denset-5<br>2013/03/69 Denset-5<br>2013/03/65 Denset-5<br>2013/03/65 Denset-5<br>2013/03/64 Denset-5                                                                                                    | oreerlee Actestableweer, 1922-1941<br>coverlee Actestableweer, 1922-1941<br>coverlee Actestableweer, 1922-1941<br>coverlee Actestableweer, 1922-1941                                                                                                    | Danish - 1923-1961<br>Danish - 1923-1961                                                                                                    | and the second second se | 1                                        |
| 2013/03/09 Drinest-<br>2013/03/09 Drinest-<br>2013/02/05 Damack-<br>2013/02/05 Drinest-<br>2013/02/04 Drinest-<br>2013/02/04 Drinest-                                                                                                    | overlige Esteiskilsbeer, 1922-1961<br>overlige Esteiskilsbeer, 1922-1961<br>overlige Esteiskilsbeer, 1922-1961                                                                                                    | Daniah - 1923-1961                                                                                                    |                                                                                                    | NAMES OF TAXABLE PARTY.                  |
| 2011/02/09 Bannack-f<br>2013/02/05 Dannack-f<br>2013/02/05 Bannack-f<br>2013/02/04 Bannack-f<br>2013/02/04 Bannack-f                                                                                                    | orentike Esterikebsbeer, 1922-1951                                                                                                    |                                                                                                    | 11                                                                                                    | 2013/03/09                               |
| 2013/02/05 Danmack-<br>2013/02/05 Danmack-<br>2013/02/06 Danmack-<br>2013/02/04 Danmack-                                                                                                    | concline Establishman 1921-1961                                                                                                    | Danmark-Borgerlige Ægteskabsbarger, 1923-1961                                                                                                    | 99                                                                                                    | 2013/03/09                               |
| 2013/03/05 Denmark-0<br>2013/03/04 Denmark-0<br>2013/03/04 Denmark-0                                                                                                    |                                                                                                    | Danish - 1923-1961                                                                                                    |                                                                                                    | 2013/03/08                               |
| 2013/03/04 December 2013/03/04                                                                                                    | provertise disteriabsbaser, 1922-1961                                                                                                    | Danish - 1923-1961                                                                                                    | 100                                                                                                    |                                          |
| 2011/02/04 December 0                                                                                                    | monthe Faterkahshaan, 1973-1961                                                                                                    | David - 1973-1961                                                                                                    |                                                                                                    | 2011/02/05                               |
|                                                                                                    | nværfær Æsteskalssbærer, 1922-1961                                                                                                    | Danish - 1923-1961                                                                                                    | 100                                                                                                    |                                          |
| 2013/02/04 Depmark-I                                                                                                    | provritee disterilabilitation, 1923-1961                                                                                                    | Danish - 1123-1161                                                                                                    | 100                                                                                                    |                                          |
| 2011/01/04 December                                                                                                    | contribut Extenhalphaner, 1923-1961                                                                                                    | Davids - 1923-1961                                                                                                    | 100                                                                                                    |                                          |
| 2013/03/03 Daomark=5                                                                                                    | warrfan Fateskahshauer, 1972-1961                                                                                                    | Davids - 1973-1961                                                                                                    | 100                                                                                                    |                                          |
| 2011/02/03 Darmark-I                                                                                                    | preseries distaskalishaseer, 1922-1961                                                                                                    | Danish - 1923-1961                                                                                                    | 99                                                                                                    | 2013/03/04                               |
| 2011/01/01 December                                                                                                    | conscion Estacladistanas, 1923, 1961                                                                                                    | Danish - 1923-1961                                                                                                    | 100                                                                                                    |                                          |
| 2011/01/03 Daonack-d                                                                                                    | coordian Esteckalishaaan, 1971-1961                                                                                                    | David: + 1973-1961                                                                                                    |                                                                                                    | 2011/01/04                               |
| 2011/02/03 Danmark-                                                                                                    | rearrian Estaskalishanar. 1922.1961                                                                                                    | Danish - 1922 1961                                                                                                    | 100                                                                                                    |                                          |
| 2013/02/02 Dapmark-I                                                                                                    | provries disteriolshaper, 1923-1961                                                                                                    | Danish - 1123-1161                                                                                                    | 11                                                                                                    | 2013/03/03                               |
| 2011/01/02 December                                                                                                    | conscion Estechabetanar, 1923-1961                                                                                                    | Davids - 1923-1961                                                                                                    | 100                                                                                                    |                                          |
| 2011/01/02 Daomark-0                                                                                                    | rearrian Fateslahshman, 1971-1961                                                                                                    | Davids - 1973-1961                                                                                                    |                                                                                                    | 2011/03/65                               |
| 2011/02/02 Darmark-1                                                                                                    | oversien Estenkalsshaver, 1922-1961                                                                                                    | Danish - 1923-1961                                                                                                    | 100                                                                                                    |                                          |
| 2011/01/02 December                                                                                                    | conscion Estacladistanar 1923-1961                                                                                                    | Danish - 1923-1961                                                                                                    | 100                                                                                                    |                                          |
|                                                                                                    |                                                                                                    |                                                                                                    |                                                                                                    |                                          |
| 2013-03-02 Demode-1                                                                                                    | overlie Astroholeen, 1922/59                                                                                                    | Data - 1933/96                                                                                                    | 100                                                                                                    |                                          |

Hvor vi er uenige med kontrollanten, og sikre på at vores er det rigtige kan der gives feedback.

Er fejlen vores egen, ja så ved vi det til næste gang ©. Nu kan vi enten "gå tilbage til listen" eller logge ud.

| g Home ×               |         | a familus and and fund                                               | viewer?lang_daß.hate | LH 128874700  | and the       |                |                                                |                        |          |                                         |
|------------------------|---------|----------------------------------------------------------------------|----------------------|---------------|---------------|----------------|------------------------------------------------|------------------------|----------|-----------------------------------------|
| inthe hitter           | Jexing  | g.raminysearch.org/wc/                                               | newer nang=daobatc   | niu=120074799 |               |                |                                                |                        |          | 7                                       |
| YSEARCH                |         |                                                                      |                      |               |               |                |                                                |                        |          | Return to Batch List Do                 |
| ark—Borgerlig          | ie Æn   | iteskahshører 1923-1                                                 | 961/004443645[144    | 1             |               |                |                                                |                        |          |                                         |
| and borgenig           |         |                                                                      |                      |               |               |                |                                                |                        |          |                                         |
| - Zoom + 1             | C Rot   | ate 🎦 😝 Reset                                                        | 🛃 Full Size          |               |               |                |                                                |                        |          |                                         |
|                        |         |                                                                      |                      |               |               |                |                                                |                        |          | 175                                     |
| 1117                   | 4       |                                                                      |                      | 1.1.          | 1             |                |                                                |                        |          | 1                                       |
|                        |         |                                                                      | Brud                 | gom           | Brud          |                |                                                | Brudgom                | 1. 1. 1. | Brud                                    |
|                        | efte    | Fulde Navn<br>r forevist Daabsattest.                                | Jarl littum          | Hend          | Nanna Grensen | , Ruc          | Fulde Navn<br>efter forevist Daabsattest.      | Ackard Corgaard Jeneen | Else     | Fireline Christop heren                 |
|                        |         | Fødselsdato.                                                         | 23. Juni             | 1918          | 16. Marte 1   | 18             | Fødselsdato.                                   | 10. Oktober 1917       |          | 3. November 1917                        |
| (F                     | edesoge | Fødested.<br>net eller, hvis den paagæl-<br>r født i Udlandet, anden | Herelager H.         | ut of Ingn    | Billiam by my | Sram (         | Fødested.<br>Fødesente eller, hvis den paagæl- | THI ALI                | Har      | Jofk Hubberry Syn                       |
| 1 List                 |         | Field List                                                           |                      |               |               |                |                                                | << Previous            | Next >>  | Field Project Summary                   |
| ige-Record             |         | Field                                                                | 1 Name               |               | My Value      |                | Arbitrated Value                               | Feedback               |          | Field Help                              |
| 01 011 Brudgommens for |         | Brudgommens fødselsmåne                                              | ed                   | Jun           |               |                |                                                |                        | *        | Brudens fornavne                        |
| 01 - 02                | 1       | Brudgommens fødselsår                                                |                      | 1918          |               |                |                                                |                        |          | Fornavne kan være skrevet enten før e   |
| 02 - 01                |         | Brudgommens fars fornavne                                            |                      |               |               |                |                                                |                        | -        | indtaste navnets dele i de korrekte fe  |
| 02 - 02                |         | Brudgommens fars efterna                                             | wn                   |               |               |                |                                                |                        |          | kan afgøre, om et navn er et fornavn e  |
| 03 - 01                |         | Brudgommens mors fornay                                              | ne                   |               |               |                |                                                |                        |          | Madtas ikka titlar com fx E-size - size |
| 03 - 02                |         | Brudgommens mors eftern                                              | lavn                 |               |               |                |                                                |                        | _        | sammen med navnet. Hvis navnet blev     |
|                        |         | "Brudens fornavne                                                    |                      | Nanna         |               | Nanna Sørensei | n                                              | Feedback               | *        | skrevet i dokumentet. Skriv ikke et     |

© 2012 by Intellectual Reserve, Inc. All rights reserved.

God fornøjelse – rigtig god arbejdslyst. 😊

Husk du gør en forskel og vi får hurtigere de danske arkivalier gjort søgbare.